U23 常用操作

一 查看故障和维护画面

进入主菜单

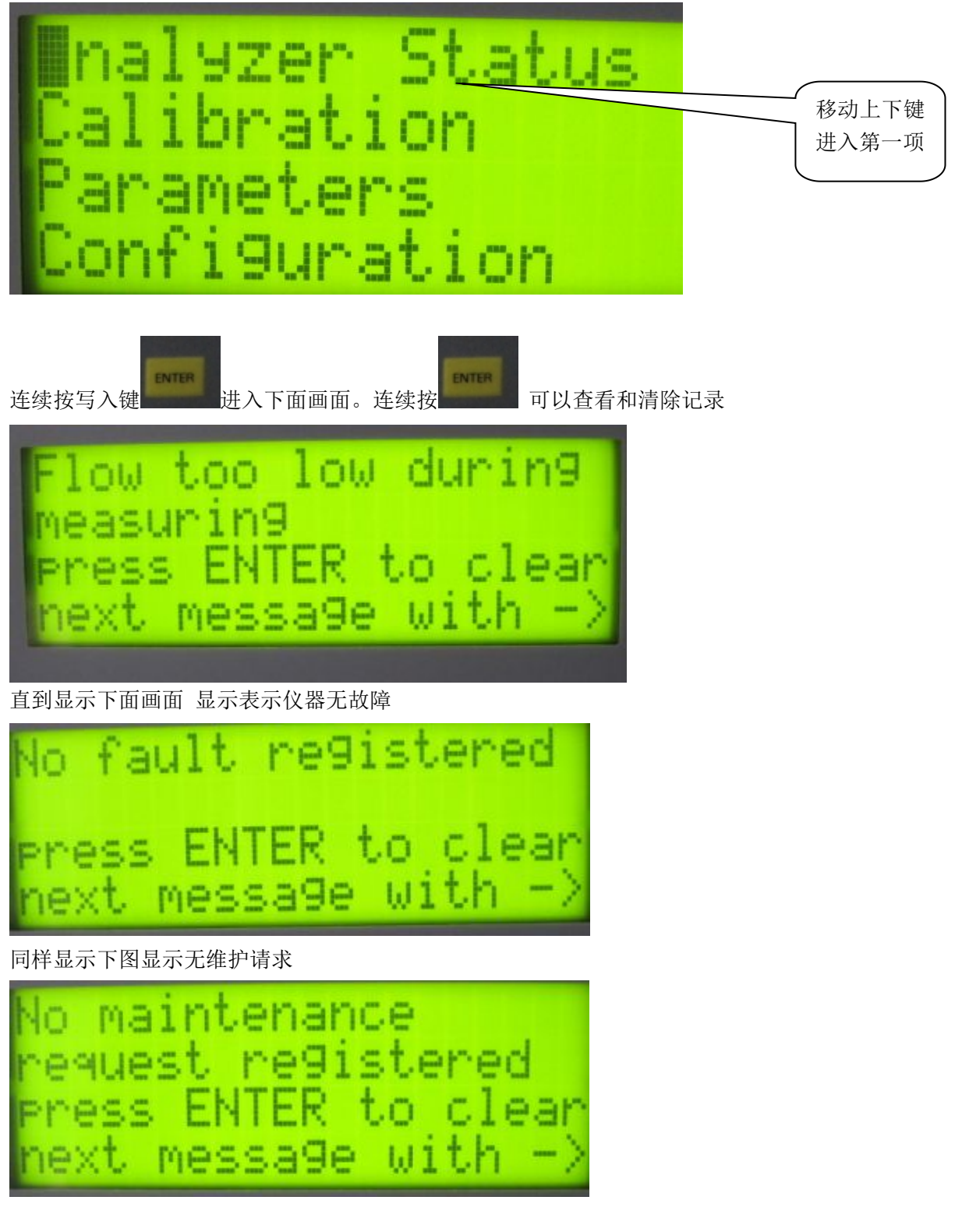

二 如何修改量程

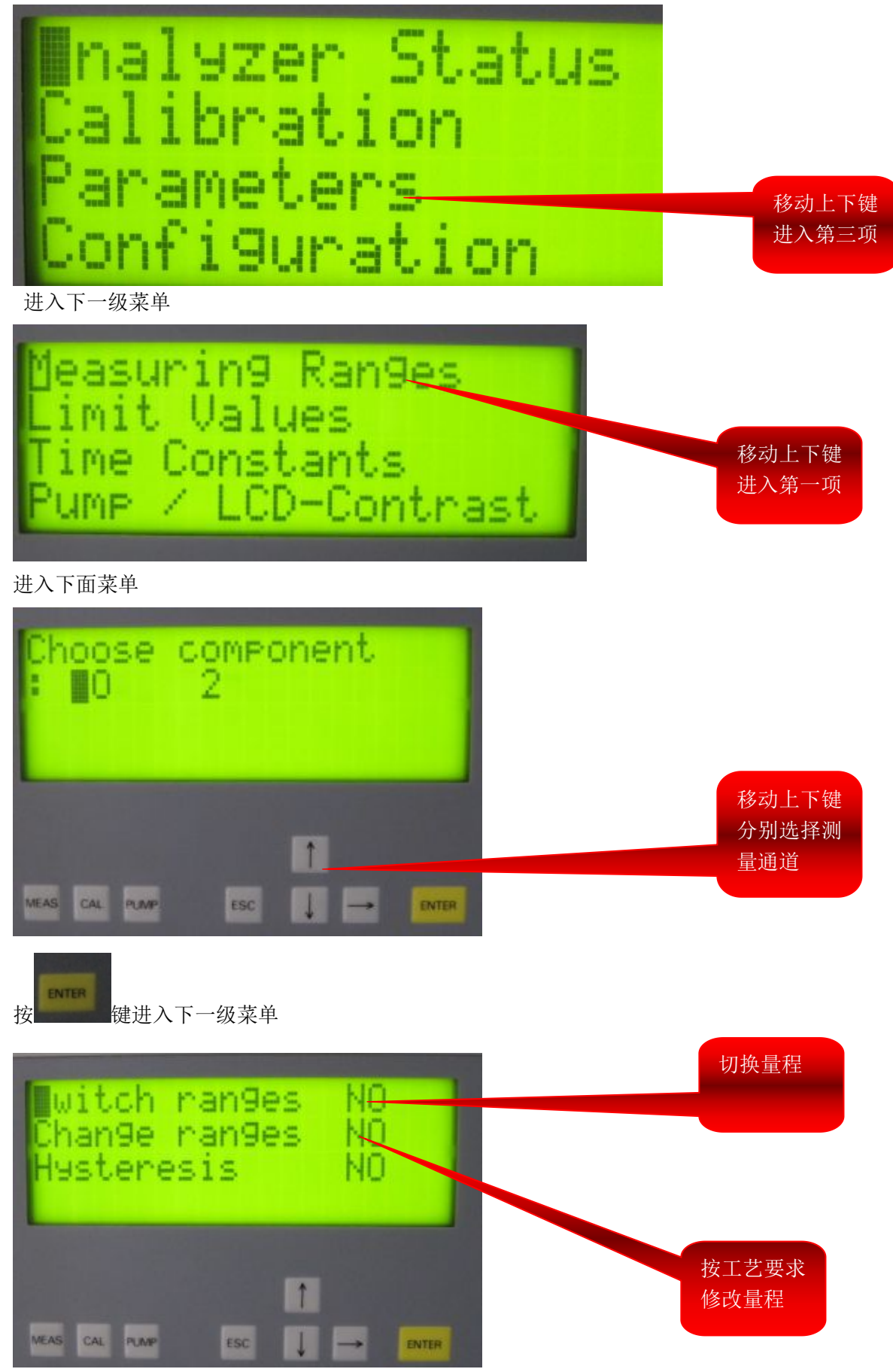

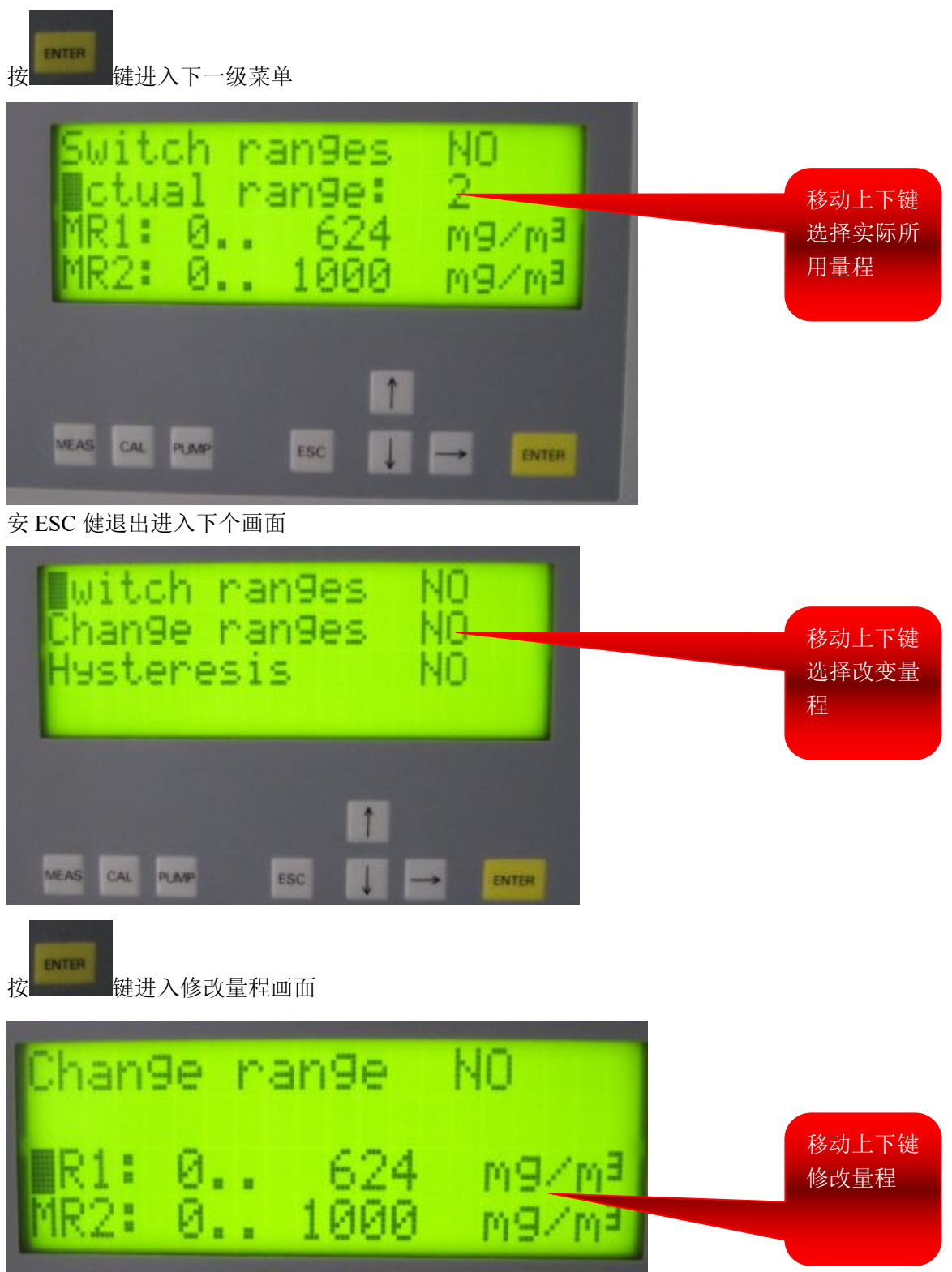

三 定义输出继电器

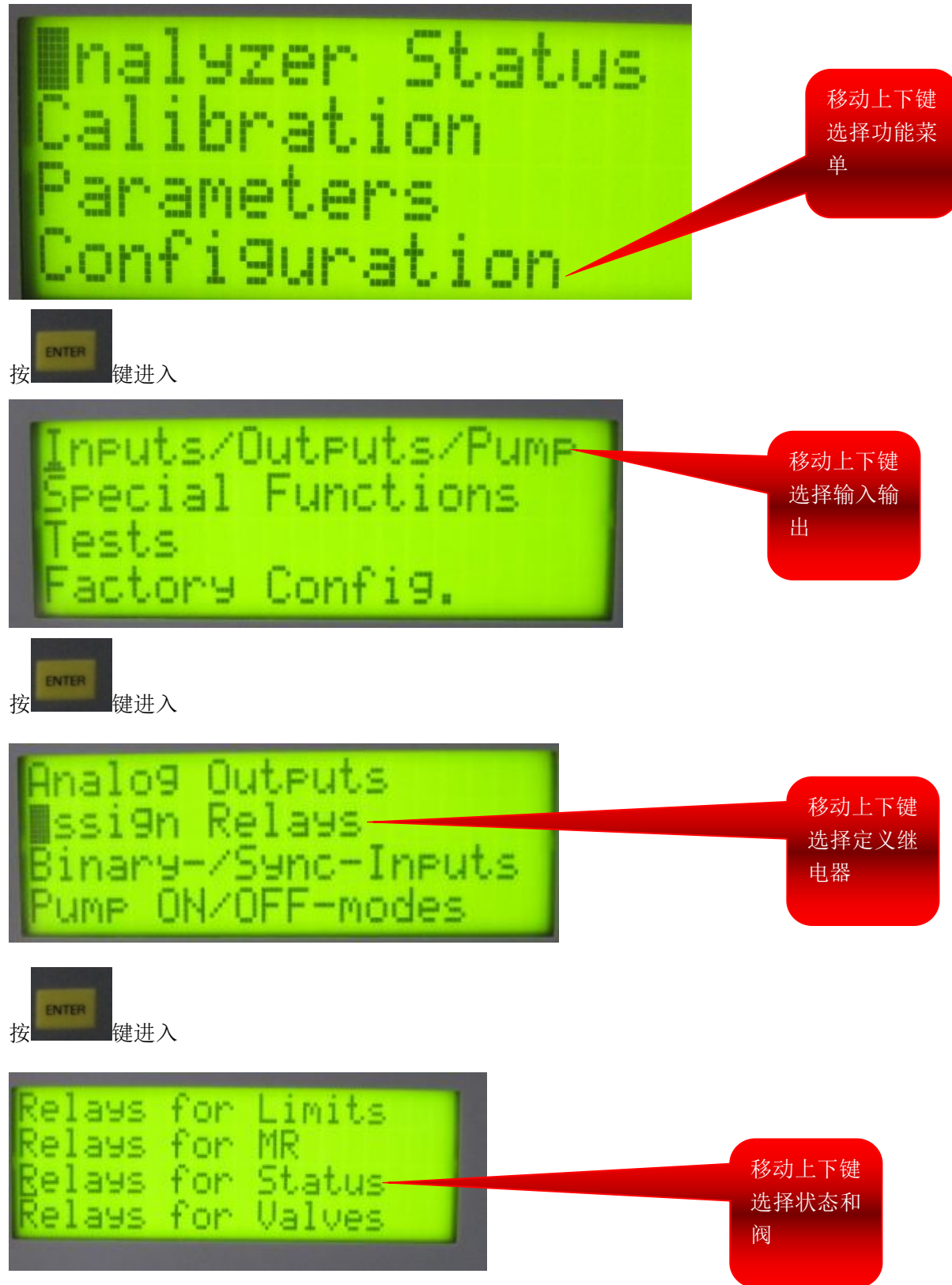

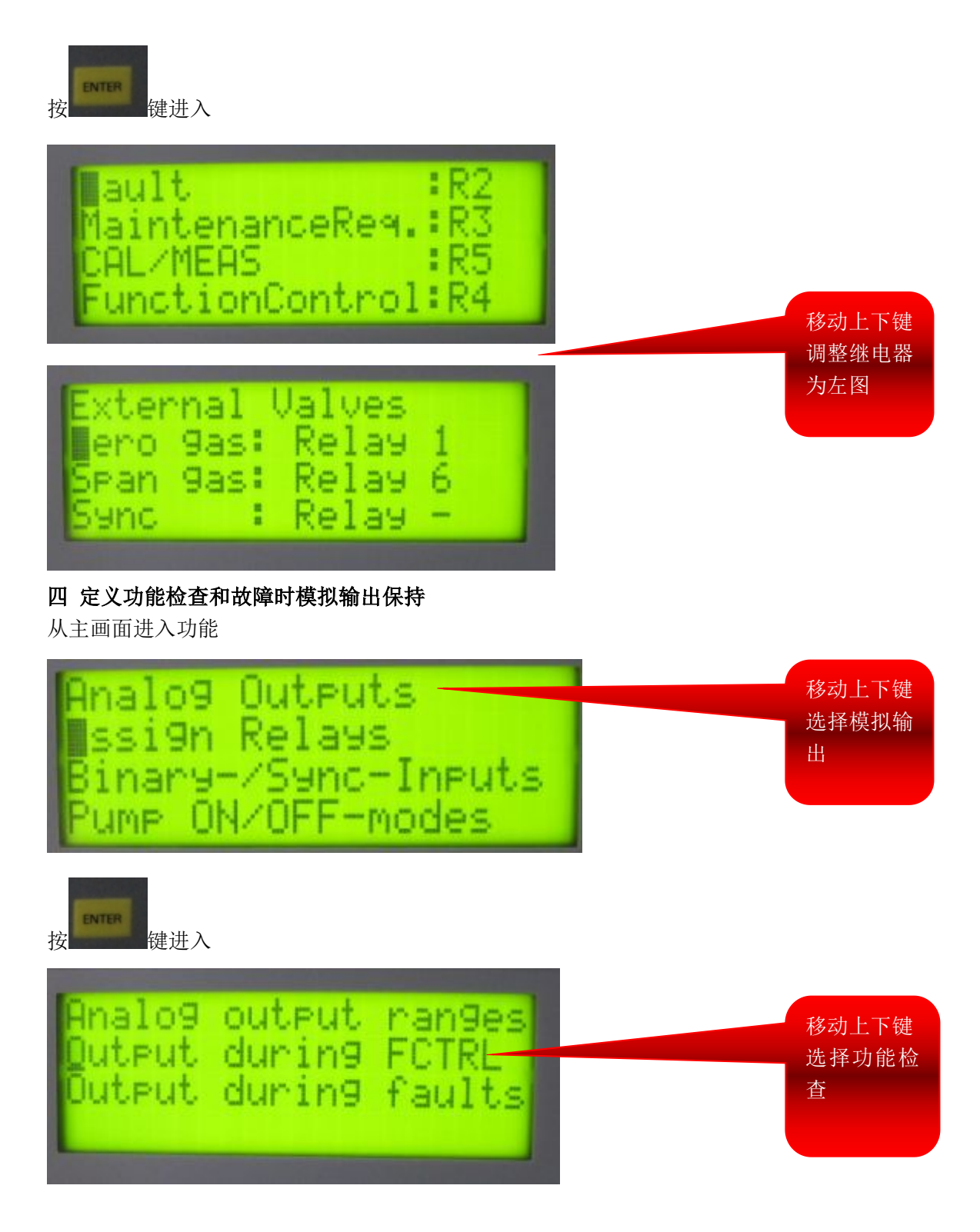

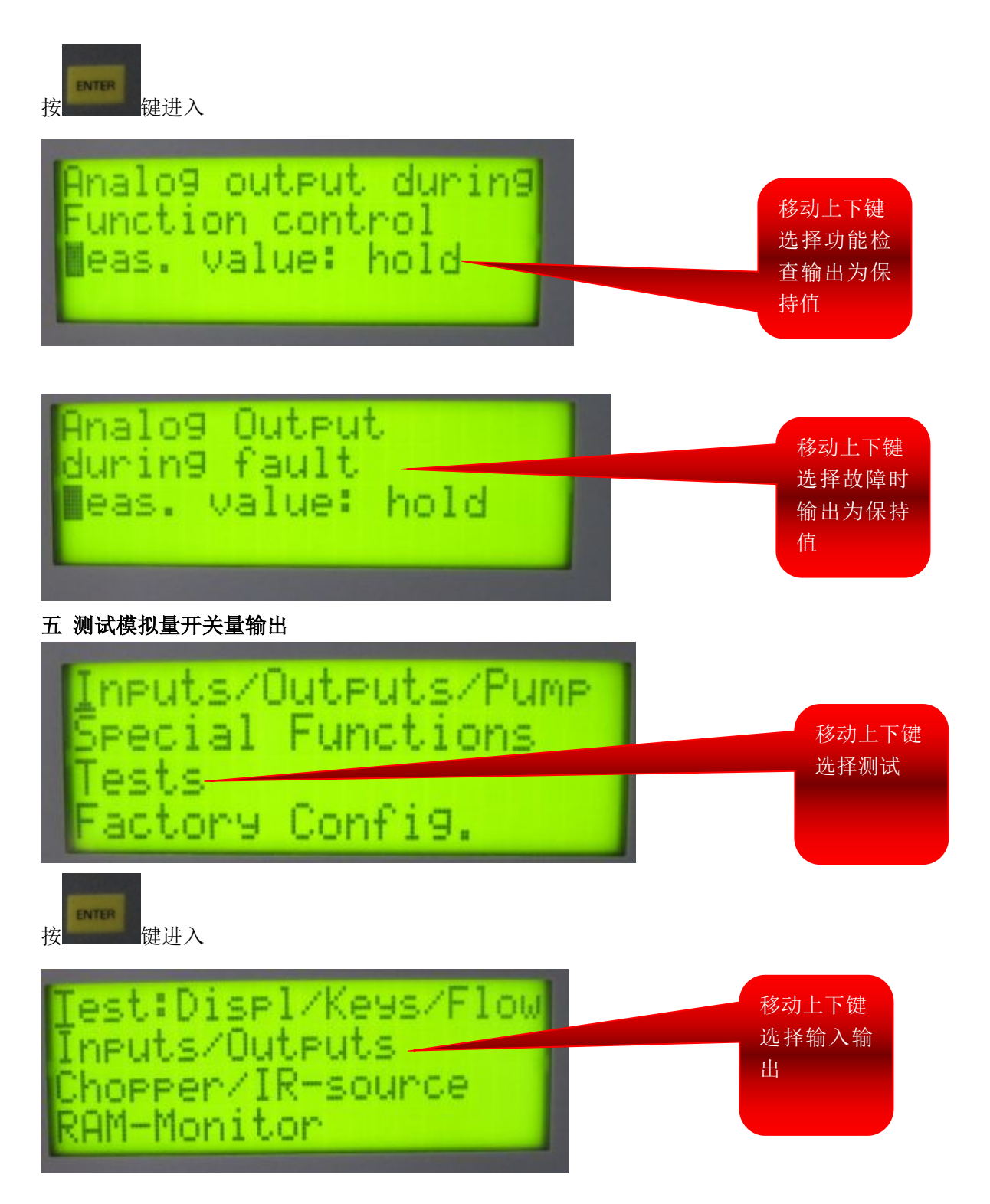

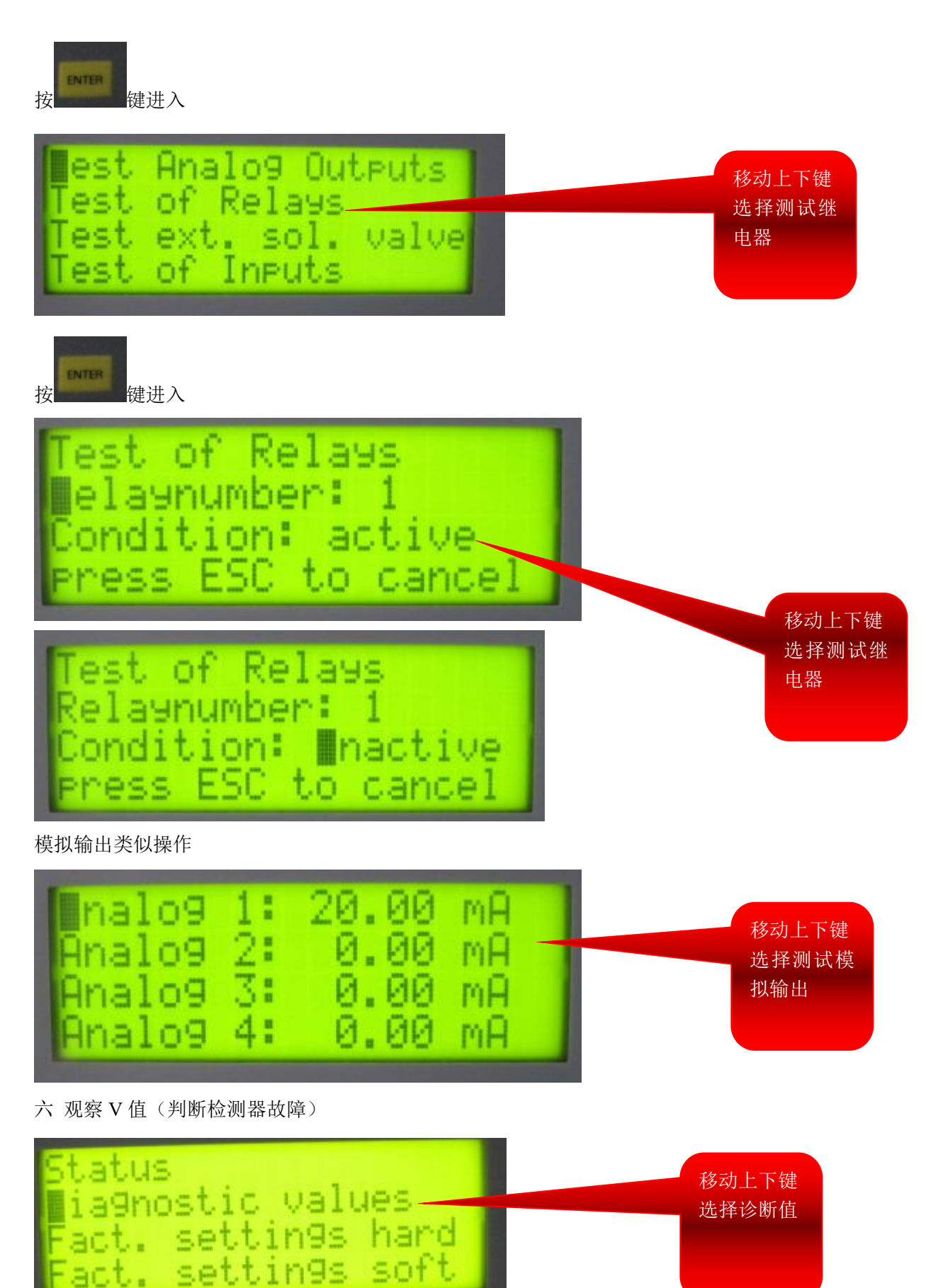

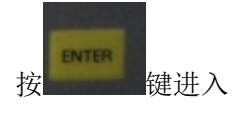

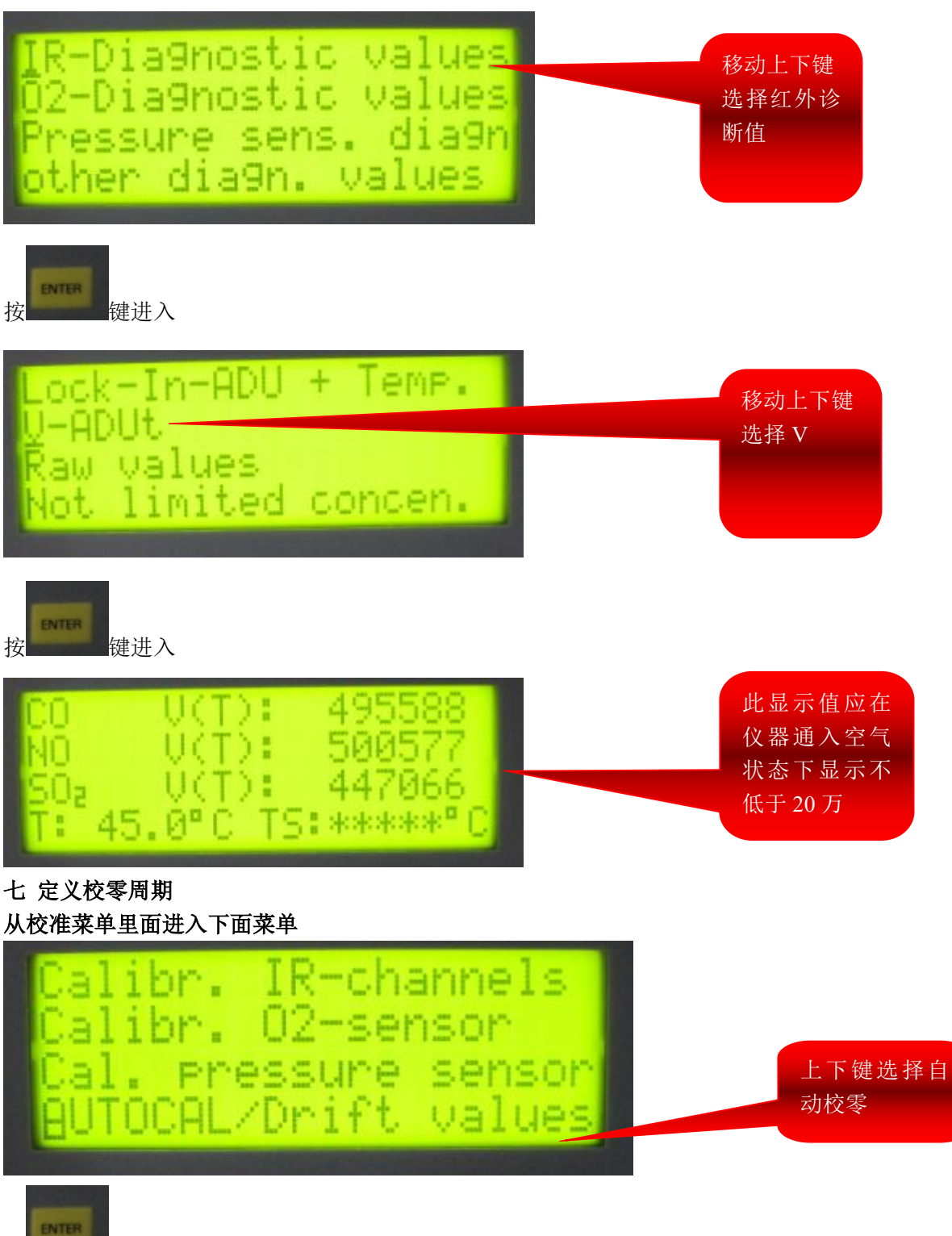

按键进入

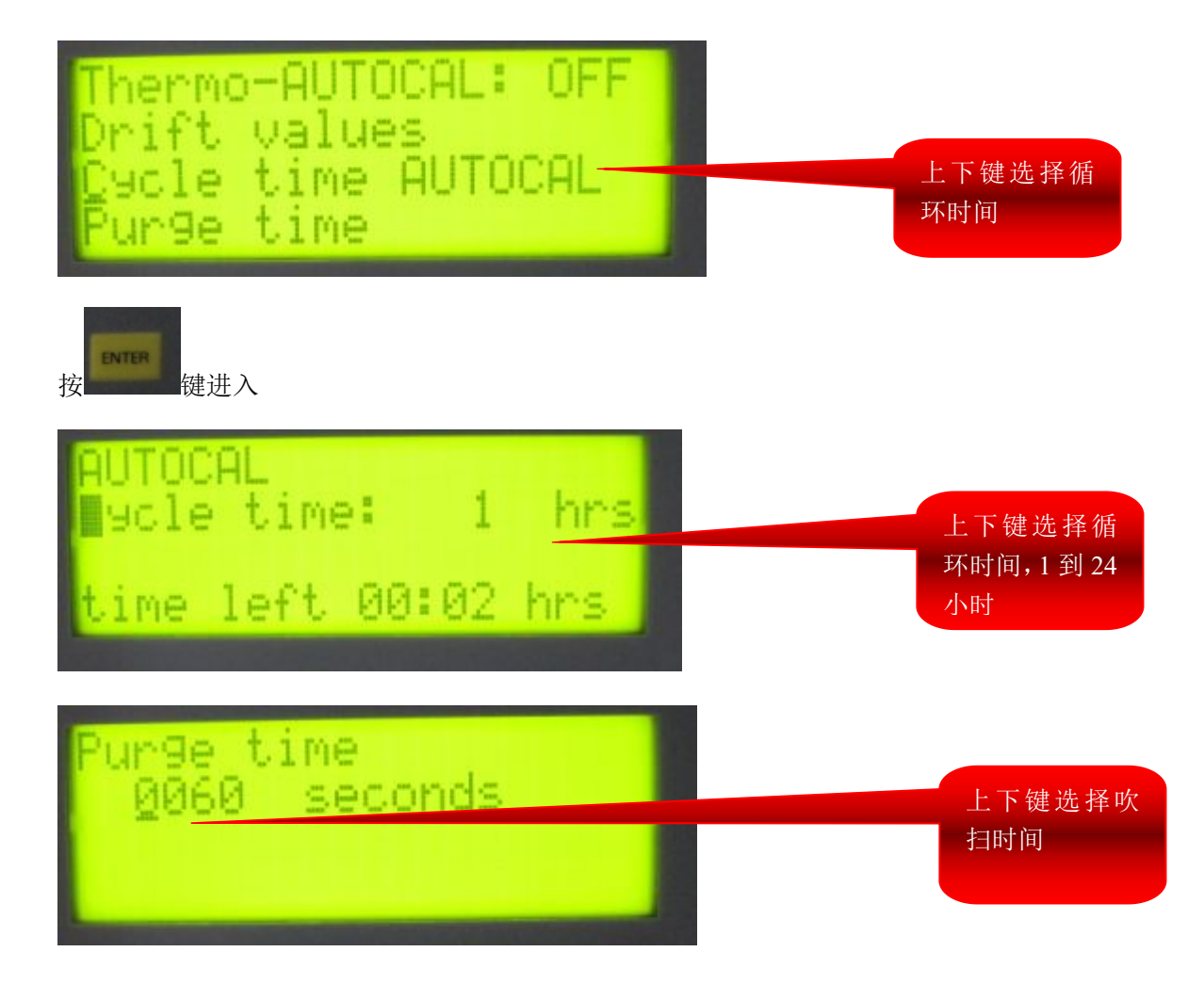